## 住院医师规范化培训考试流程

## 一、 下载与登录

学员通过各大应用市场或扫描下方二维码,下载"掌上华医"App。 可在7月21日15:00开放登录后,使用身份证号登录掌上华医。 选择"账号密码登录",输入账号、密码进行登录。 账号为身份证号码,初始密码为123456。

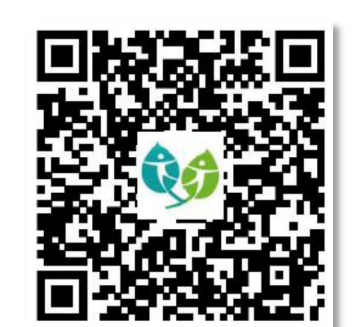

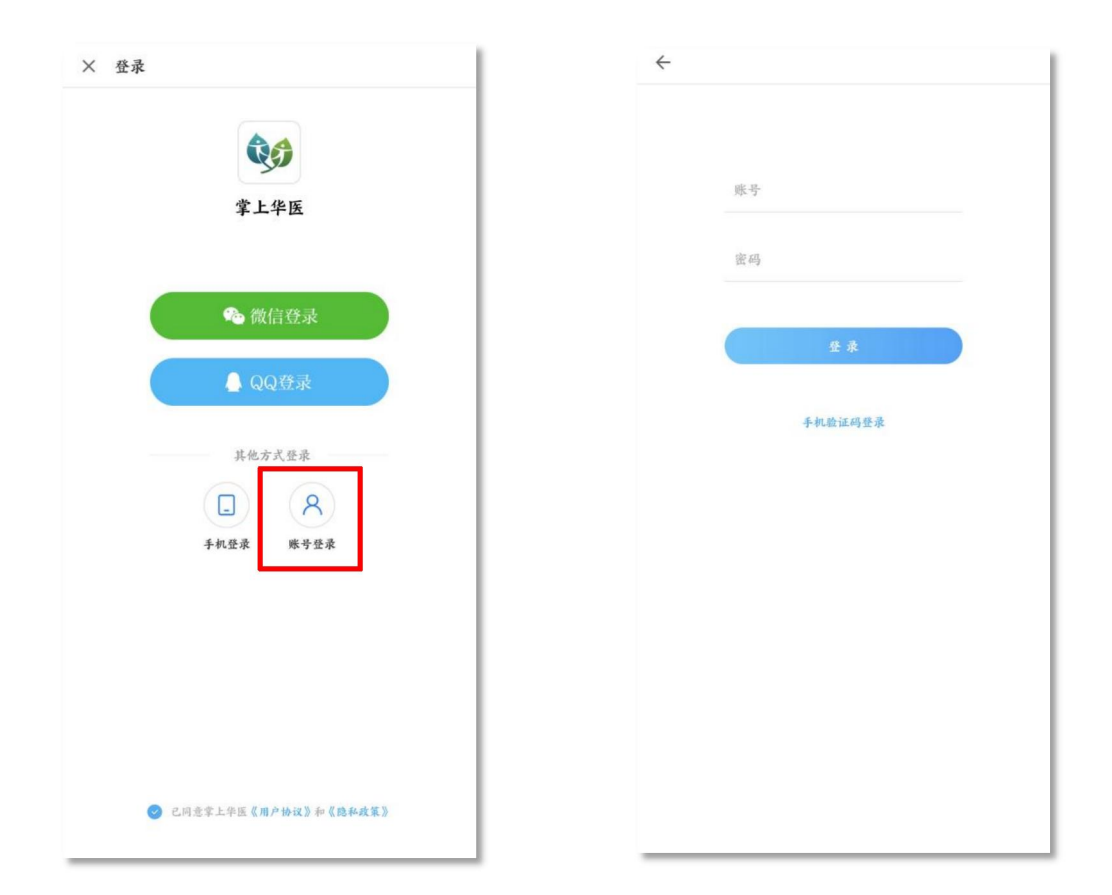

注意:手机验证权限有误影响正常考试,为避免权限错误,不建议使用手机验证码登录。

## 二、 考试

登录后,点击底栏"首页",在上部的频道栏中选择"住院规培",点击"培训入口",进入项目列表页,选择"2023年河南省住院医师规范化培训招收考试";

点击"考试",选择2023年河南省住院医师规范化培训招收考试,点击"进入考试"。 进入考试说明界面,点击"开始考试"完成理论考核。

| 99 淮西州 👌 🖯 🔀                                                                                                    | ← 项目列表                                                                                                    |
|----------------------------------------------------------------------------------------------------|----------------------------------------------------------------------------------------------------|
| 层培训 中医培 住院规培 維教管理 学术点 三 頻道   全科医学专业师资信训册   ために見んあたらおおい入口目時の、対目時にない                                                                                                    | 证件号: 6 ■ 21** ** ■822                                                                                                    |
| <ul> <li>培知入口</li> <li>検察以後望</li> <li>进入项目、</li> </ul>                                                                                                    | <b>在培项目</b> 往期项目 未报名项目                                                                                                    |
|                                                                                                    | 2023年河南省住院医师规范化培训招录考试 (演示)<br>培训期限: 2023年07月04日2023年07月31日                                                                                                    |
| <b>专项训练</b><br>(1.1.4.6.6.9.18)<br>(1.1.6.6.9.17)<br>(1.1.6.6.9.17)<br>(1.1.6.7.17)<br>(1.1.6.7.17)<br>(1.1.                                                                                                    |                                                                                                    |
| 出於原本市场在东市<br>市場の人大大規模中<br>中自大大学院和中国社会社会学家<br>(2011) 中日大学院院                                                                                                    |                                                                                                    |
| 2021版教学查房指南解读<br>Enternant<br>Enternant<br>E |                                                                                                    |
|                                                                                                    | 填报其他项目                                                                                                    |
|                                                                                                    |                                                                                                    |
| ← 2023年河南省住院医师规 分类 🗄                                                                                                    | ← 考试列表                                                                                                    |
| <ul> <li>◆ 2023年河南省住院医师规</li> <li>分类Ⅲ</li> <li>2023年河南省住院医师</li> <li>2023年河南省住院医师</li> <li>规范化培训招录考试(演示)</li> </ul>                                                                                                    | ← 考试列表 招录考试 2023年河南省住院医师规范<br>化培训招录考试 (演示)<br>开始日期: 2023-07-04 14:3;<br>截止日期: 2023-07-31 23:55 进入考试                                                                                                    |
| ◆ 2023年河南省住院医师规 分类 :=          2023年河南省住院医师         2023年河南省住院医师         规范化培训招录考试(演示)         ●         ●         ●         ●         ●         ●         ●         ●         ●         ●         ●         ●         ●         ●         ●         ●         ●         ●         ●         ●         ●         ●         ●         ●         ●         ●         ●         ●         ●         ●         ●         ●         ●         ●         ●         ●         ●         ●         ●         ●         ●         ●         ●         ●         ●         ●         ●         ●         ●         ●         ●         ●<                                                                                                    | <ul> <li>✓ 考试列表</li> <li>招录考试</li> <li>▲</li> <li>2023年河南省住院医师规范<br/>化培训招录考试(演示)</li> <li>卅治日期: 2023-07-04 14:33<br/>武止日期: 2023-07-31 23:55</li> </ul>                                                                                                    |
| <ul> <li>◆ 2023年河南省住院医师规</li> <li>今 (金)</li> <li>① (23年河南省住院医师<br/>规范化培训招录考试(该示)</li> <li>① (金)</li> <li>○ (金)</li> <li>○ ((2)</li> <li>○ ((2)</li> <li>○ ((2)</li> <li>○ ((2)</li> <li>○ ((2)</li> <li>○ ((2)</li> <li>○ ((2)</li> <li>○ ((2)</li> <li>○ ((2)</li> <li>○ ((2)</li> <li>○ ((2)</li> <li>○ ((2)</li> <li>○ ((2)</li> <li>○ ((2)</li> <li>○ ((2)</li> <li>○ ((2</li></ul>                                                                                                    | ★ 考试列表 招录考试 へ 2023年河南省住院医师规范<br>化培训招录考试 (演示) 开始日期: 2023-07-04 14:33 此日期: 2023-07-31 23:55 进入考试                                                                                                    |
| <ul> <li>★ 2023年河南省住院医师规.</li> <li>★ :::</li> <li>C2023年河南省住院医师规范化培训招录考试(演示)</li> <li>( 演示)</li> <li>( 演示)</li> <li>( 運示)</li> <li>( 運示)</li> <li>( ( 運示)</li> <li>(</li></ul>                                                                                                    | ◆ 考试列表 招录考试 2023年河南省住院医师规范<br>化培训招录考试(演示) 开始日期: 2023-07-04 14:3: 武山田期: 2023-07-31 23:5:                                                                                                    |
| <ul> <li>★ 2023年河南省住院医师规. 分类 :::</li> <li>▲ 2023年河南省住院医师<br/>规范化培训招易考试(資示)</li> <li>● 資示</li> <li>● 資本</li> <li>● 資本</li> <li>● 直播课程</li> <li>● 直播课程</li> <li>● 支施训练</li> <li>● 支海研</li> </ul>                                                                                                    | <ul> <li>✓ 考试列表</li> <li>招录考试</li> <li>▲ 2023年河南省住院医师规范<br/>化培训招录考试(演示)</li> <li>开始日期: 2023-07-04 14:32</li> <li>正日期: 2023-07-31 23:53</li> </ul>                                                                                                    |
| <ul> <li>★ 2023年河南省住院医师规</li> <li>★ 第</li> <li>C2023年河南省住院医师/规范化培训招录考试(演示)</li> <li>● (演示)</li> <li>● (演示)</li> <li>● (演示)</li> <li>● (演示)</li> <li>● (演示)</li> <li>● (前示)</li> <li>● (前示)</li> <li>● (前示)</li> <li>● (前示)</li> <li>● (前示)</li> <li>● (前示)</li> </ul>                                                                                                    | ✓ 考试列表 招录考试 2023年河南省住院医师规范<br>(培训招录考试(演示)) 光台田班: 2023-07-04 14:33 正日班: 2023-07-31 23:50                                                                                                    |
| <ul> <li>★ 2023年河南省住院医师规: 分类 Ⅲ</li> <li>         Caracteria (如本)         Caracteria (如本)         Caracteria (10 mm)</li></ul>                                                                                                    | ★ 考试列表 招录考试 ○ ○ < |

## 三、 准考证下载流程

登录河南省卫生健康科技教育综合管理平台(http://222.143.64.113/),应用功能中选择"住院医师规范化培训管理"。在可下载准考证时间范内,可查看到准考证信息。打印流程如下:

点击"考试系统"-"准考证管理"-"学员准考证下载",选择考试名称,点击"打印准考证"。可将准考证下载并保存打印。

| Ξ  | 考试系统 🗸 |                           | 豫小华(41081: ))      恩      ②     ②     ②     ③     ③     ③     ③     ③     ③     ③     ③     ③     ③     ③     ③     ③     ③     ③     ③     ③     ③     ③     ③     ③     ③     ③     ③     ③     ③     ③     ③     ③     ③     ③     ③     ③     ③     ③     ③     ③     ③     ③     ③     ③     ③     ③     ③     ③     ③     ③     ④     ③     ④     ③     ④     ④     ④     ④     ④     ④     ④     ④     ④     ④     ④     ④     ④     ④     ④     ④     ④     ④     ④     ④     ④     ④     ④     ④     ④     ④     ④     □     □     □     □     □     □     □     □     □     □     □     □     □     □     □     □     □     □     □     □     □     □     □     □     □     □     □     □     □     □     □     □     □     □     □     □     □     □     □     □     □     □     □     □     □     □     □     □     □     □     □     □     □     □     □     □     □     □     □     □     □     □     □     □     □     □     □     □     □     □     □     □     □     □     □     □     □     □     □     □     □     □     □     □     □     □     □     □     □     □     □     □     □     □     □     □     □     □     □     □     □     □     □     □     □     □     □     □     □     □     □     □     □     □     □     □     □     □     □     □     □     □     □     □     □     □     □     □     □     □     □     □     □     □     □     □     □     □     □     □     □     □     □     □     □     □     □     □     □     □     □     □     □     □     □     □     □     □     □     □     □     □     □     □     □     □     □     □     □     □     □     □     □     □     □     □     □     □     □     □     □     □     □     □     □     □     □     □     □     □     □     □     □     □     □     □     □     □     □     □     □     □     □     □     □     □     □     □     □     □     □     □     □     □     □     □     □     □     □     □     □     □     □     □     □     □     □     □     □     □     □     □     □     □     □     □     □     □     □     □     □     □     □     □     □     □     □     □     □     □     □     □     □     □     □ | • |
|----|--------|---------------------------|----------------------------------------------------------------------------------------------------|---|
| 学员 | 最名 く   | <b>貧頭 学员准者…</b> × 学员成绩… × |                                                                                                    | ~ |
| 准考 | 正管理 ~  | 当期位置: 考试系统 > 子风准专业 ト载     |                                                                                                    |   |
| 学员 | 准考证下载  | 招收理论考试: 打印准考证             |                                                                                                    |   |
| 成绩 |        |                           |                                                                                                    |   |
|    |        |                           |                                                                                                    |   |
|    |        |                           |                                                                                                    |   |
|    |        |                           |                                                                                                    |   |
|    |        |                           |                                                                                                    |   |
|    |        |                           |                                                                                                    |   |